## Opening of Citi Secure Email by the Client

After receiving an e-mail encrypted with Citi Secure Email for the first time, generate a password that will be required to open all encrypted e-mails using the Citi Secure Email method.

### Step by step method:

1. The recipient receives an email:

| via Citi Secure Email Portal                                                                                                    | 🗈 Przychodzące - Google 🛛 17 sierpnia 2019 15:32 🌈                                                                                                    |
|----------------------------------------------------------------------------------------------------|----------------------------------------------------------------------------------------------------|
| Reminder: You have a new encrypted PDF message from "Grabowski, Andrzej via Citi Secure Email Portal" <                                                                                                    | · · · · · · · · · · · · · · · · · · ·                                                                                                    |
| Do:                                                                                                    |                                                                                                    |
| Odpowied2-do:                                                                                                    |                                                                                                    |
|                                                                                                    |                                                                                                    |
| English (United States)   español (España)   français (France)   français (Canada)   中文 (中面)   中文 (台周)   日本語 (日a<br>(Türkiye)   português (Portugai)   português (Brasil)   Deutsch (Deutschland)   italiano (Italia)   Nederlands (Nederla<br>公     | ឌ)   čeština (Česká republika)   română (România)   русский (Россия)   Türkç<br>nd)   polski (Polska)   Еλληνικά (Еλλάδα)   반국어(대한민국)   учати<br>(чатис) (чатис)   Калана (Сарала) |
| Citi Secure Email Center                                                                                                    | citi                                                                                                    |
| *Grabowski, Andrzej via Citi Secure Email Portal" < Instance of the sent you an encrypted PDF message via Citi<br>delivered. Once you select a password, this message and all future encrypted PDF messages will be delivered directly to your inbox | Secure Email Center. You must select a password for the Secure PDF file before it can b<br>x. You have <b>2 day(s) left</b> to collect this message before it expires.             |
| Subject : (SECURE) Test mail/www.bez.zalacznika                                                                                                    |                                                                                                    |
| Sent : August 16, 2019 1:31:35 PM GMT                                                                                                    |                                                                                                    |
| Importance: Normal                                                                                                    |                                                                                                    |
| Evolves - August 19, 2019 1-31-55 PM CMT                                                                                                    |                                                                                                    |
|                                                                                                    |                                                                                                    |
| Click here to select a Secure PDF Password and                                                                                                    | Security Questions                                                                                                    |
| Help is available 24 hours a day by calling 1-866-535-2504 (inside U.S.) or International users call 1-904-954-6181 (collect calls acc                                                                                                    | cepted) or by email at secure.emailhelp@citi.com.                                                                                                    |
| Your parennel information is important to Citi. Please click have to view our Brivany Statement                                                                                                    |                                                                                                    |
| four personal information is important to City, mease <u>city, nerve</u> to view our mivacy statement.                                                                                                    |                                                                                                    |
| 2                                                                                                    |                                                                                                    |
| Citi Conura Empil Contor                                                                                                    |                                                                                                    |
| Chi secure cinan center                                                                                                    | CIU                                                                                                    |
| Via Citi Secure Email Portal" + Ie ha enviado un mensaje en PDF citrado a travét<br>antes de enviaño. Una vez seleccionada la contrasoña, este mensaje y todos los futuros mensajes en PDF citrados se enviarán dir<br>que cardingue.                | s de Citi Secure Email Center. Debe seleccionar una contraseña para el PDF pretegido<br>rectamente a su bandeja de entrada. Tiene 2 días para recepilar este menseje antes de      |
| Asunto : (SECURE) Test mailowy bez załącznika                                                                                                    |                                                                                                    |
| Enviado: 16 agosto 2019 1:31:35 PM                                                                                                    |                                                                                                    |
| Importancia: Normal                                                                                                    |                                                                                                    |
| Padues - 10 aporto 2010 1-21-55 DM                                                                                                    |                                                                                                    |

2. The menu in English can be found at the bottom of the email

| Citi Secure Email Center                                                                                                    |
|----------------------------------------------------------------------------------------------------|
| *Orabowski. Andrzaj via Oli Savane Email Portal* calcium and annual du la carb vyslak(a) ai zaszyfrowana władomość PDF za pomocą Chi Sacure Email Centor. Przed dostarczoniem zabezpieczonego pliku PDF musiaz<br>wybod dla niego basik. Po wybraniu basik ta władomość oraz wszytkie dalsze zaszyfrowane władomości PDF będą dostarczane bezpośrwónie do twejej istrzynik odbiorczaj. Maze jeszcze z debriedni na odebranie tej<br>władomości przed twale je wkatoku. |
| Ternat: (SECURE) Test mailowy bez załącznika<br>Wysłano: sierpnia 18, 2019 131:35 PM, GMT<br>Stojeń wanadość: Normajiw<br>Traci ważność: sierpnia 19, 2019 131:55 PM, GMT                                                                                                    |
| Kilknij tutaj, aby wybrać hasło zabezpieczające pilk PDF                                                                                                    |
| Period dostepina 24 h dzivoniac pod numer 1-866-535-2604 (wewnetrzny U.S.), Medzynanodowy numer 1-604-964-6181 (mozilwosc nagrania zgłoszenia) lub za pomoca malla <u>wown ewalitete Bollown</u><br>Tanje dane osobowe są washe dla Câli <u>Klikoj lubaj</u> , aby zaposnać się z nasrą polityką ochrony prywatności.                                                                                                    |

3. We follow the procedure, click the link to generate a private password to open alle-mails encrypted with the Citi Secure Email method

| (                        | Stwórz hasło                             |                                                       |                |  |
|--------------------------|------------------------------------------|-------------------------------------------------------|----------------|--|
|                          | Wybierz hasło dla zaszyfrowanych treści. |                                                       |                |  |
|                          | Wybierz język:                           | polski (Polska)                                       | •              |  |
|                          | "Hasto:                                  |                                                       | ۲              |  |
|                          | Siła hasła:                              |                                                       |                |  |
|                          | * Potwierdź hasło:                       |                                                       | ۲              |  |
| Citi                     | Odzyskiwanie hasła                       |                                                       |                |  |
| Citi Secure Email Center | Wybierz pytania pomocnicze               | l                                                     | . kilke naferi |  |
|                          | и разурална роску созуркана нара кон     | cubit mode by automatic opposition in point pyrane in | y nona pyran.  |  |
|                          | * Pytanie 1:                             | Wybierz pytanie                                       | •              |  |
|                          | * Odpowiedź 1:                           |                                                       |                |  |
|                          | * Pytanie 2:                             | Wybierz pytanie                                       | •              |  |
|                          | * Odpowiedź 2:                           |                                                       |                |  |
|                          | * Pytanie 3:                             | Wybierz pytanie                                       | •              |  |
|                          | * Odpowiedź 3:                           |                                                       |                |  |
| l                        |                                          | Zastosuj                                              |                |  |

After entering the password (minimum 8 characters), in the Password recovery field, we have to choose 3 questions and provide 3 answers that will <u>be useful for us when we forget our password and want to recover it</u>.

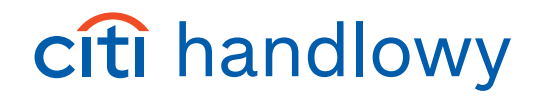

Remember: this password will be used to open all e-mails we receive encrypted with the Citi Secure Email method.

|                          | Stwórz hasło                                                           |                                                                                                    |                |
|--------------------------|------------------------------------------------------------------------|----------------------------------------------------------------------------------------------------|----------------|
|                          | Wybierz hasło dla zaszyfrowanych treści.                               |                                                                                                    |                |
|                          |                                                                        |                                                                                                    |                |
|                          | Wybierz język:                                                         | polski (Polska)                                                                                                    | •              |
|                          | "Hasio:                                                                |                                                                                                    | ٠              |
|                          | Sila hasla:                                                            | Stine                                                                                                    |                |
|                          | * Potwierdź hasło:                                                     |                                                                                                    | ٠              |
| CITI                     |                                                                        |                                                                                                    |                |
|                          | Odzyskiwanie hasla                                                     |                                                                                                    |                |
| Citi Secure Email Center | Wybierz pytania pomocnicze<br>W przypadku próży odzyskania hasła korie | i<br>iczne może być udzielenie odpowiedzi na jedno pytanie lub kilka pytałi.                                                                                                    |                |
|                          | * Pytanie 1:                                                           | Jak miał na imię mój pierwszy zwierzak domowy?                                                                                                    | •              |
|                          | * Odpowiedź 1:                                                         | wielki_szu                                                                                                    |                |
|                          | * Pytanie 2:                                                           | Jaka byla marka pierwszego prowadzonego przeze mnie samo                                                                                                    | choc \$        |
|                          | * Odpowiedź 2:                                                         | apolio12                                                                                                    |                |
|                          | * Pytanie 3<br>* Odpowiedž 3                                           | V Wyberz pytane.<br>Jak mil na imię mój piewszy zwierzak domowy?<br>Jak był marka piewszego prowadzonego przeze mile is-<br>Jak był narka piewszego prowadzonego przez mie atywoł<br>Jak był nytu piewszego który widzielem a żywoł<br>Jaki był nytu piewszego którego przez mie atomał?<br>Jaki był nytu piewszego którego przez mie atomał?<br>Jaki był nytu piewszego którego przez mie atomał?<br>Jaki był nytu piewszego którego przez mie atomał?<br>Jaki był nytu piewszego którego przez mie atomał?<br>Jaki był nytu piewszego którego przez mie atomał?<br>Jaki był nytu piewszego którego przez mie atomał?<br>Jaki był nytu piewszego którego przez mie atomał?<br>Jaki był nytu piewszego którego przez przez przez mie atomał?<br>Jaki był nytu piewszego którego przez przez przez mie atomał? | amochodu?<br>? |
|                          |                                                                        | Stwórz własne pytanie                                                                                                    |                |

4. Finally, after assigning a password and selecting the security questions, we approve it by clicking Submit.

| (                        |                                                                                                    |
|--------------------------|----------------------------------------------------------------------------------------------------|
|                          | Stwórz hasło                                                                                                    |
|                          | Wybierz hasło dla zaszyłrowanych treści.                                                                                                  |
|                          | Wybierz jęcytc polski (Polska) 2                                                                                                    |
|                          | "Haslo:                                                                                                    |
|                          | Sila hasis: Silve                                                                                                    |
| citi                     | * Potwierdi haalo                                                                                                    |
| Citi                     | Odzyskiwanie hasła                                                                                                    |
| Citi Secure Email Center | Wybierz pytania pomocnicze<br>W przysłu pródy odzywania twala kowieczem mola być udzielenie odpowiedzi na jedno pytanie lub kilka pyteki. |
|                          | * Pytanie 1: (Jak miał na imię mój pierwszy zwierzak domowy?                                                                              |
|                          | * Odpowiedž 1: wietki szu                                                                                                    |
|                          | * Pytanie 2: 🛛 Jaka byla marka pierwszego prowadzonego przeze mnie samochoc 🕻                                                             |
|                          | * Odpowiedź 2: apollo12                                                                                                    |
|                          | * Pytanie 3: Jak się nazywał pierwszy zespół, który widziałem na żywo?                                                                    |
|                          | * Odpowiedž 3: storsi                                                                                                    |
| <                        | Zastonuj                                                                                                    |

5. The configuration has been saved

|                                  | Proces zapisywania hasła przebiegł pomyśnie Wordce otrzymasz zaszyfowaną treść. Możesz zaminąć to okno. |
|----------------------------------|----------------------------------------------------------------------------------------------------|
|                                  |                                                                                                    |
| CITI<br>Citi Secure Email Center |                                                                                                    |
|                                  |                                                                                                    |
|                                  | 0 2004-19 Echowork<br>Whayelike preve zatrozkone                                                        |

6. After generating your own password and saving the entire configuration, we will receive an e-mail in accordance with the example below, in which we must log in with the password that we have just entered.

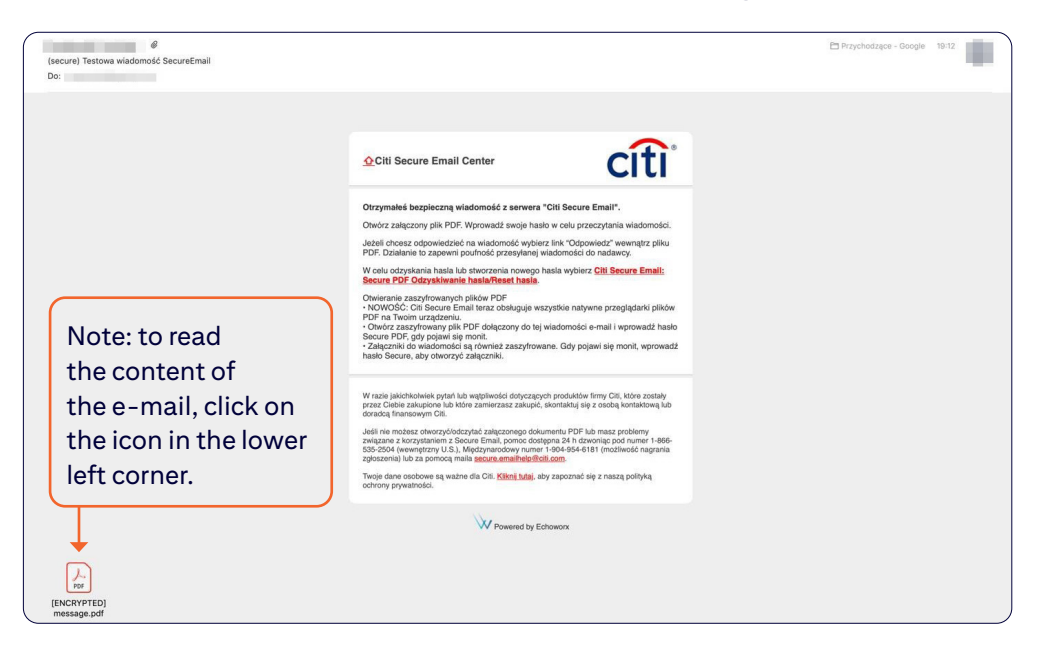

7. After clicking on the icon, we will get a window to enter the password.

| (ENCRYPTED) | message.pdf' jest chr | oniony. Proszę wpisać has | o otwierania dokumentu. |    |
|-------------|-----------------------|---------------------------|-------------------------|----|
| 4           | Woicz ba              | ala:                      |                         | 1  |
|             | wpisz na              | 510.                      |                         | 1  |
|             |                       |                           | Anuluj                  | OK |

8. After entering the correct password, an encrypted message will open.

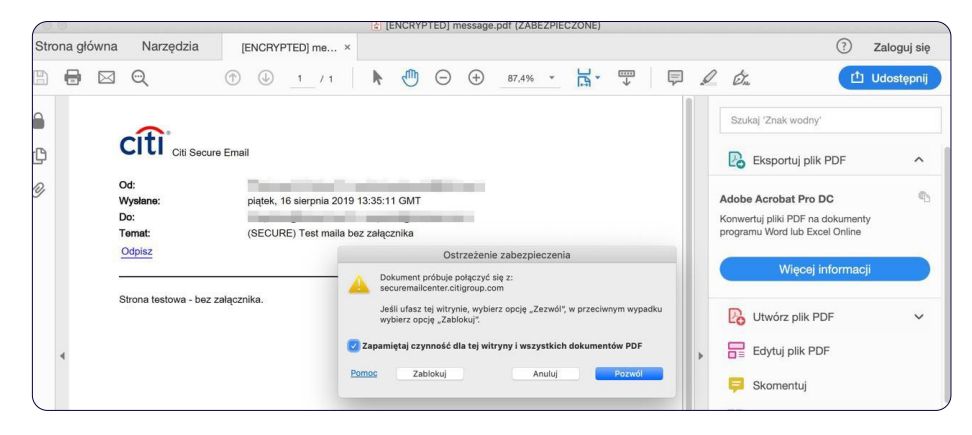

We confirm that we trust the securemailcenter.citigroup.com website and click Allow

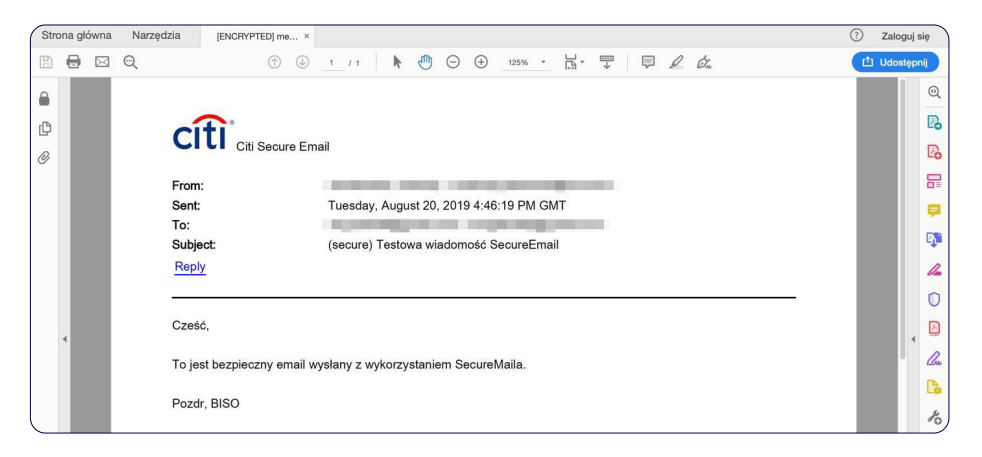

### Open a Citi Secure Email containing an attachment

The procedure for opening an email with an attachment is exactly the same as without an attachment. The only difference is that when you receive an e-mail with an attachment, you will see 2 icons in the lower left corner:

- one for the body of the email
- the second for attachments serve

| Do:           |                                                                                                    |  |
|---------------|----------------------------------------------------------------------------------------------------|--|
|               | ©Citi Secure Email Center                                                                                                    |  |
|               | Otzymałski bazpieczną władomość z serwera "Cill Secure Email".<br>Otwórz załączony pik PDF. Vsprowski awoje hasło w odu przecytania wiadomości.<br>Jeżeli drose odpowiadzieć na wiadomość wybierz twi. "Objowiedz" warwstrz piłu<br>PDF. Dzaładnie bizawienie hadań Set batowi wiadomość od nadwory.<br>W odu człyskąwania hada lub strozenia nowego hasła wybierz CIII. Secure Email<br>Secure ZPF Odrywienie hadań Set batowi<br>Workie CIII. Secure Email<br>Otwierze zazyforawnych piśkow PDF<br>• KNYONSC CI Secure Email<br>• Otwórza szażyfowany pik PDF dałączony do je wiadomości e-mail i sprowadzi hasło<br>Sociar PDF odrywierze je moni.<br>• Otwórz szażyfowany jek PDF dałącznyć do je wiadomości e-mail i sprowadzi hasło<br>Sociar PDF odrywierze je moni. |  |
|               | W takin jakishkulakish yakish bit wytychodio ddryczących produktien trwy CDL MAre zwstałky<br>przez Cakie zakojowa ie MAre zamieszace zakojoś, którntakcji się z osobą skonistitową bie<br>doradzą branzosowym CD. Straw zamieszace zakojoś w takie zakojowa zakojowa zakojowa zakojowa<br>ukleji nie nobac dekozychodorpisz brance bokumente PDP bia masz połstwy<br>zakujaza z korzystałne Straw Emilia (zmoc doradnowy nume 1 404-645-611) inostitukieć nargania<br>aptocinania bia za jakono naka bance zakoni doradno do kono<br>Trijenji dano odobow się wstaro dla CE. Kleda taka, skry zapoznać się z naszą połstycą<br>odobowa je wstaro dla CE. Kleda taka, skry zapoznać się z naszą połstycą<br>odobow je wstarodki.                                            |  |
| Juni Juni Tag | Powered by Estoneox                                                                                                    |  |

### We provide the password to open the email:

| Otrzymałeś bezpieczną władomość z serwera "CIII Secure Email".<br>Otwórz załączony plik PDF Wprowadź swoje hato w orbu przeczytania władomości.<br>Jedził chosa odpowiedzieć na władomość przepładmej władzamość do nadawoj.<br>W oku odzystania hata lud katorzena nowopo hatala wybierz CIII Secure Email:<br>Secure PDF. Odzystawania hatala lud katorzena nowopo hatala wybierz CIII Secure Email:<br>Secure PDF. Odzystawania hatala lud katorzena nowopo hatala wybierz CIII Secure Email:<br>Secure SPD: Odzystawania hatala lud katorzena nowopo hatala wybierz CIII Secure Email:<br>Secure SPD: Odzystawania hatala lud katorzena nowopo hatala wybierz CIII Secure Email:<br>Secure SPD: Odzystawania hatala lud katorzena nowopo hatala wybierz CIII Secure Email:<br>Secure SPD: Odzystawania hatala lud katorzena nowopo hatala wybierz CIII Secure Email:<br>Secure SPD: Odzystawania hatala lud katorzena nowopo hatala wybierz CIII Secure Email:<br>Secure SPD: Odzystawania hatala lud katorzena nowopo hatala wybierz CIII Secure Email:<br>Secure SPD: Odzystawania hatala lud katorzena nowopo hatala wybierz CIII Secure Email:<br>Secure SPD: Odzystawania hatala lud katorzena nowopo hatala wybierz CIII Secure Email:<br>Secure SPD: Odzystawania hatala lud katorzena nowopo hatala wybierz CIII Secure Email:<br>Secure SPD: Odzystawania hatala lud katorzena nowopo hatala wybierz CIII Secure Email:<br>Secure SPD: Odzystawania hatala lud katorzena nowopo hatala wybierz CIII Secure SPD:<br>Nowodzie CIII Secure Email terze obługacje wszystkie natywne przepiądzała jilków<br>Hatalo |
|----------------------------------------------------------------------------------------------------|
| (ENCRYPTED) message.pdf /etc chroniony. Proszę wpisać hasto otwierania dokumentu. Wpisz hasto: Anuluj OK                                                                                                    |
| W tradn jakt/holwish pytak lub weghlwoldi drityczących produktów fismy DII, które zostaky<br>przec Crebie zakupone lub które zamierzaz zakupić, którataki sję z osobą końtaktową lub<br>doradną financowym Cite.<br>Jakti nie moteket dworzychadnychad zakączenopo dokumentu PDF kto mesz protemny<br>zakrazar z czypratelmic 3 Socze mili, pomoc dokumentu PDF ktore zakraza do które zakraza<br>do które zakraza zakraza zakraza zakraza zakraza<br>do które zakraza zakraza zakraza starowa zakraza zakraza<br>zakrazami ju bia z promoci amia sporze mesthete čist com.<br>Twejo shan osobowa są wataro dla Cite. <u>Stělej ktor</u> j, doy zapoznać się z naszą polityką<br>dorana przektodi.                                                                                                    |

After entering the password, a message will open and we will see the attached file:

|      | •                    |                    | 🛃 (EN | NCRYPTED] attachments.pdf (ZABEZPIECZONE)                 |               |
|------|----------------------|--------------------|-------|-----------------------------------------------------------|---------------|
| Stro | ona główna Narzędzia | [ENCRYPTED] att ×  |       |                                                           | ⑦ Zaloguj się |
| B    |                      | ① ① 1 / 1          | ŀ     | . (a) (a) (a) (a) (a) (a) (a) (a) (a) (a)                 | 🖆 Udostępnij  |
|      | Załączniki           | ×                  |       | ~                                                         | ୍             |
| ¢    | E • 6 8 6            |                    |       | CITI Citi Secure Email                                    | B             |
| 0    | Nazwa                | ∧ Opis Zmi<br>Nie: |       | Zełączniki: securemail_zalaczik.txt<br>Wyświet załączniki | E             |
|      |                      |                    |       | Odpisz                                                    |               |
|      |                      |                    |       |                                                           | <b></b>       |
|      |                      |                    |       |                                                           | C.            |
|      |                      |                    |       |                                                           | 12            |
|      |                      | 4                  |       |                                                           | • 0           |
|      |                      |                    |       |                                                           | E             |
|      |                      |                    |       |                                                           | Cu            |
|      |                      |                    |       |                                                           | D.            |
|      |                      |                    |       |                                                           | Po            |

### Password recovery

 If we forget the password to open the file, we can start the password recovery process. To do this, click on the email received: select:

|                                                    |                                                                                                    | 🖶 🏲 🗸 🖾 cyberbezpieczen 🗸   |
|----------------------------------------------------|----------------------------------------------------------------------------------------------------|-----------------------------|
| Ø<br>(secure) Testowa wiadomość SecureEmail<br>Do: |                                                                                                    | Przychodzące - Google 19-12 |
|                                                    |                                                                                                    |                             |
|                                                    | Orzywałać bezpieczną wiekoność z szewar "Oti Secure Email".<br>Otkoćz załączony plik POT Wprowadzi zwoje halako w oku przeczytalni wiekoności.<br>Jadał incesz objewnietzkie na wiekoności potwarty ink "Odpowiadz" wwmątrz pliku<br>POT Datałania is zapawin posłuda jezepsiwny kala wyburc ( <u>Besere Email</u> )<br>Besons 202 Odpowiadzaka ( <u>Besere Parka</u> ).<br>O Chronicz, Jack (Besere Parka)<br>POT na Teorom uzagtarowi.<br>POT na Teorom uzagtarowi.<br>D POT na Teorom uzagtarowi.<br>20 deczy do wiekoności sa (nowież zascytowanica Odry pojawi sig mont, wprowadz<br>halab Decene, sky otworzy z alakoności.                                                                                                    |                             |
|                                                    | W ratio jascholaviek přát ko vepřinosti otkyczapych produktiv firmy DII, które zastaly<br>prze Coleje zakupice ko blot zastroje zakupic, skortalní je z osobe kontaktivne bul<br>dostatej financevymi z Bocher Timal, provedno strongen zakupice policiem pro-<br>zvijezane z konzytemic zakout Final, provedno strongen zakouter policiem policiem<br>zakouter konzektor strongen zakouter strongen zakouter policiem<br>zakouter strongen zakouter strongen zakouter strongen zakouter<br>zakouter strongen zakouter strongen zakouter strongen zakouter<br>zakouter strongen zakouter strongen zakouter<br>zakouter strongen zakouter strongen zakouter<br>zakouter strongen zakouter<br>zakouter strongen zakouter<br>zakouter strongen zakouter<br>zakouter strongen zakouter<br>zakouter strongen zakouter<br>zakouter<br>zakoute |                             |
|                                                    | Powered by Echoworx                                                                                                    |                             |
| (ENCRYPTED)                                        |                                                                                                    |                             |

Choose the option: Citi Secure Email: Secure PDF Password recovery / Password reset

2. We will receive a window with an option to recover our password:

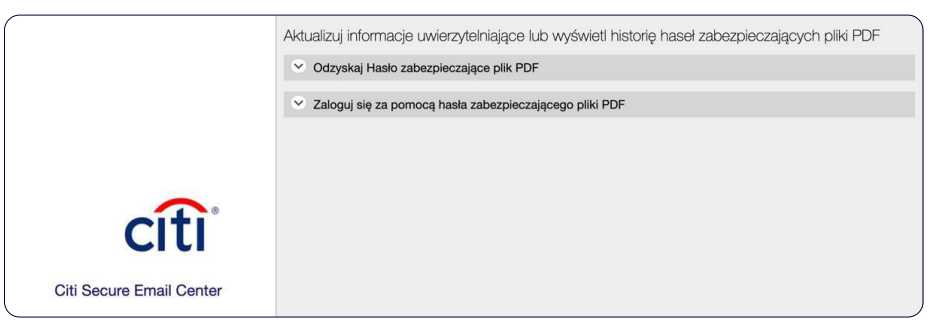

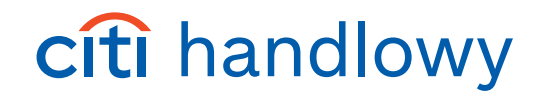

3. After selecting the option: Recover Password securing the PDF file, enter our email and then click the Recover button.

|                          | Aktualizuj informacje uwierzytelniające lub wyświetl historię haseł zabezpieczających pliki PDF |
|--------------------------|-------------------------------------------------------------------------------------------------|
|                          | ✓ Odzyskaj Hasło zabezpieczające plik PDF                                                       |
|                          | *Adres email: angrabo@hotmail.com                                                               |
|                          | Odzyskaj                                                                                        |
|                          | Zaloguj się za pomocą hasła zabezpieczającego pliki PDF                                         |
| citi                     |                                                                                                 |
| CILI                     |                                                                                                 |
| Citi Secure Email Center |                                                                                                 |

4. The required information will be sent to our e-mail address:

|                          | Sukces!  Informacje na temat odzyskiwania hasta zostaną dostarczone wkrótce: |
|--------------------------|------------------------------------------------------------------------------|
| Citi Secure Email Center |                                                                              |

### **ATTENTION:**

If the recipient does not receive the encrypted mail, the mail will be automatically disabled from the Citi Secure Email server after 3 days.

Every day, before deleting, the system will inform the recipient that there is an unread encrypted message in his mailbox.

The sender will receive an e-mail informing that the file he sent has not been opened by the recipient.

|                                             |                                                                                                  | Przychodzące - Google 14:16                      |
|---------------------------------------------|--------------------------------------------------------------------------------------------------|--------------------------------------------------|
| Citi Secure Email Center Message to         | Was Not Collected                                                                                |                                                  |
| Do: angrabo00@gmail.com                     |                                                                                                  |                                                  |
|                                             |                                                                                                  |                                                  |
|                                             |                                                                                                  |                                                  |
|                                             |                                                                                                  |                                                  |
| Citi Secure Email Center                    |                                                                                                  | Citi                                             |
|                                             |                                                                                                  | CILI                                             |
|                                             |                                                                                                  |                                                  |
| The encrypted message you sent              | on August 16, 2019 1:34:48 PM, GMT GMT(+0000) (Subject:(SECURE                                   | <li>E) - test maila z załącznikiem) was not</li> |
| collected within the 3 day holding period.  |                                                                                                  |                                                  |
|                                             |                                                                                                  |                                                  |
|                                             | Expired messages are permanently deleted from the server.                                        |                                                  |
| Help is available 24 hours a day by calling | 1-866-535-2504 (inside U.S.) or International users call 1-904-954-6181 (collect calls accepted) | ) or by email at secure.emailhelp@citi.com.      |

This advertising material is issued for information purposes only and is not an offer within the meaning of Article 66 of the Civil Code. Links in our communications will redirect you to the websites or marketing materials of our Bank or our partners which are published for information purposes only. We do not use these links to collect sensitive data of our Customers. Should anything raise your concern, please contact CitiService or the sender of the Bank's communication. Citi and Citi Handlowy trademarks are registered trademarks of Citigroup Inc. and its subsidiaries are also entitled to the use of certain other trademarks used herein. Bank Handlowy Warszawie S.A. with its registered office in Warsaw, ul. Senatorska 16, 00-923 Warsaw, registered by the District Court for the Capital City of Warsaw in Warsaw, 12<sup>th</sup> Commercial Division of the National Court Register, under number KRS 000 000 1538, Tax Identification Number (NIP) 526-030-02-91; with share capital of PLN 522, 638, 400, fully paid up.